## MINNESOTA REGISTRATION & CERTIFICATION (MR&C)

## APPROVE REFERRED DEATH RECORD - ME/CORONER

- 1. From the Home tab, click <u>Work Queue</u> on the Tasks menu.
- 2. Click <u>Death record referral with cremation</u> or <u>Death record referral without cremation</u> to view the list of records pending action.
- 3. Click a decedent's name; the decedent's death record opens to the Decedent I node.
- 4. Review the medical certifier's cause and manner of death entries by clicking on *Cause of Death I* and *Cause of Death II*.
- 5. Click <u>ME Processing</u>.
- Click Approve. The record status will change from Referred to M.E. to Filed and Death record approved successfully will be displayed on the screen.

NOTE: If cremation authorization was requested, continue with #7, otherwise stop here.

- 7. Return to the bottom of the page and click **Approve cremation authorization**.
- "You selected approve cremation authorization, do you want to continue?" will appear. Click
  OK.
- 9. The page will refresh and display the message Cremation authorization successfully approved. MR&C then generates cremation approved email notifications to the funeral home and the medical certifier and removes the item from the MEs work queue.